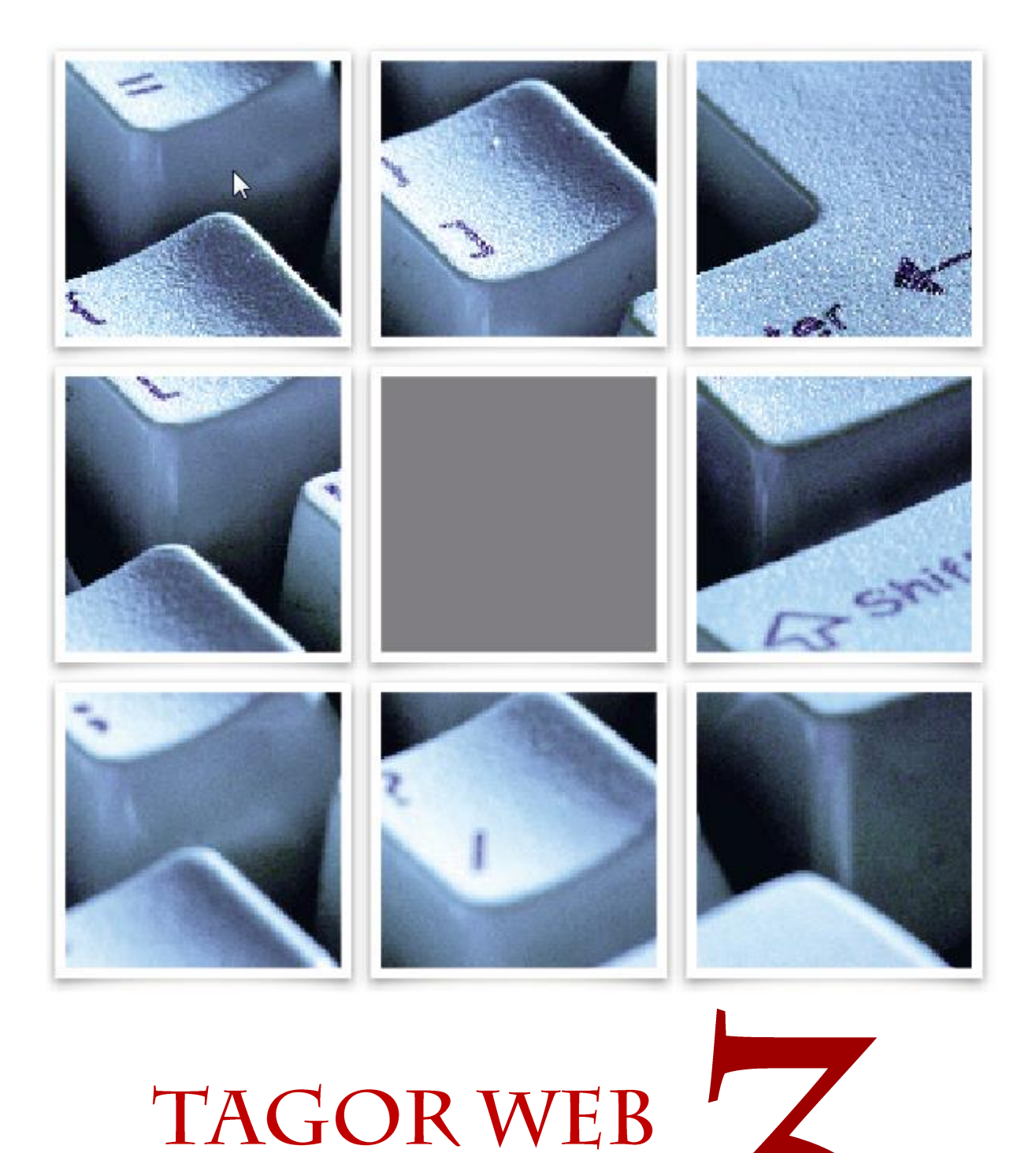

# TAGOR WEB

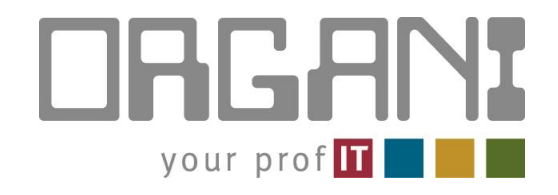

| ١.   | I | Inloggen in de toepassing3                               |
|------|---|----------------------------------------------------------|
| II.  | I | Basispagina Tagor 3 Web4                                 |
| III. | 0 | Snel opzoeken van dossiers5                              |
| IV.  | ι | Uitgebreide zoekmogelijkheden dossier5                   |
| V.   | ( | Consultatie van een dossier10                            |
| 1    | • | Overzicht van alle partijen op een dossier 11            |
| 2    | • | Overzicht van de financiële detail12                     |
| 3    | • | Afrekeningen gebaseerd op andere invalshoeken13          |
| а    |   | Afrekening verweerder13                                  |
| b    |   | Afrekening aanlegger 14                                  |
| С    | • | Afrekening kantoor 14                                    |
| d    |   | Detail van de intresten en aanwending ontvangen gelden14 |
| e    | • | Overzicht dossier15                                      |
| 4    | • | Overzicht van het digitaal dossier16                     |
| 5    | • | Overzicht van de berichten verstuurd en/of ontvangen16   |
| I.   | I | Extra acties te nemen door de webgebruiker 16            |
| 1    | • | Overzicht van de ongelezen berichten16                   |
| 2    | • | Nieuw bericht versturen naar het kantoor 17              |
| 3    |   | Sluiten huidig dossier18                                 |

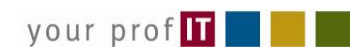

#### Inloggen in de toepassing I.

Voor u van start kan gaan, dient u even onderstaande checklist te overlopen. Indien 1 of meerdere vereisten nog niet werden voldaan dient u contact op te nemen met het gerechtsdeurwaarderskantoor zodat zij dit voor u in orde kunnen brengen.

Surf naar de via het gerechtsdeurwaarderskantoor bekomen url, bvb. https://tagor3web.gdwvanderstappe.be/

| TAGOR | TAGOR WI                  | EB         |     |           |  | ļ |
|-------|---------------------------|------------|-----|-----------|--|---|
|       | Gebruiker:<br>Wachtwoord: | pds        |     |           |  |   |
|       | Taal:                     | Nederlands | Log | •<br>J In |  |   |

Het volstaat om uw gebruikers naam en paswoord in te vullen en de gewenste taal te selecteren, waarna u op de knop Log In klikt.

Na validatie komt u in de toepassing zelf terecht waar u de mogelijkheid wordt geboden om uw dossiers op te volgen en te interageren met de medewerkers van het gerechtsdeurwaarderskantoor.

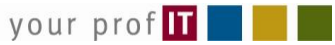

## II. Basispagina Tagor 3 Web

Eens ingelogd komt u terecht op de homepage van Tagor3Web (zie printscreen hieronder).

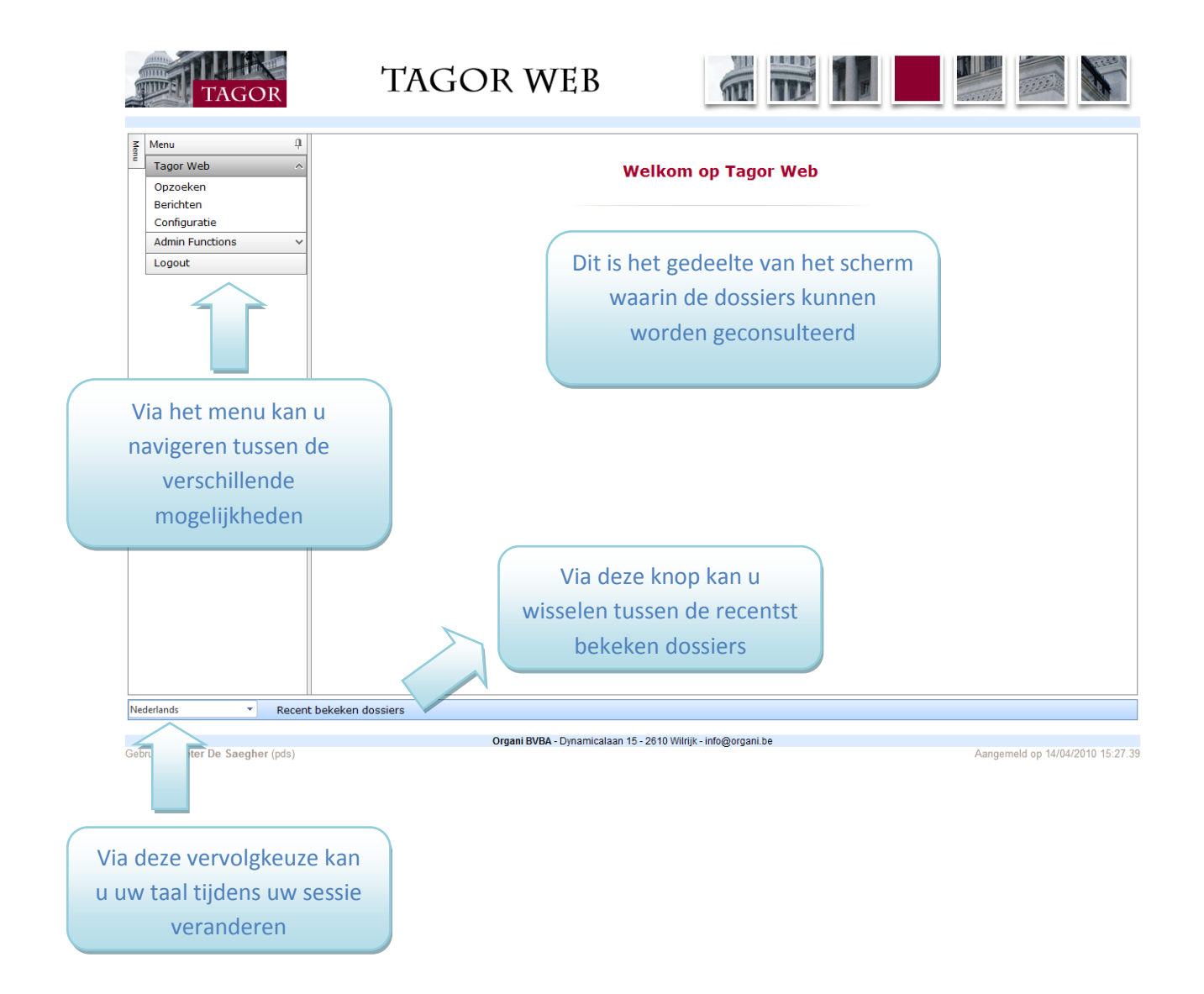

#### Snel opzoeken van dossiers III.

Snel een dossier opzoeken kan u doen door in de filter te kiezen voor uw referentie of de referentie van het kantoor en vervolgens op enter of op quicksearch te drukken.

Als de referentie uniek is dan zal het dossier ook onmiddellijk openen

|           | TAGOR |   | TAGOR WEB          |                    |               |            | - |       |    |   |          |      | 1        |
|-----------|-------|---|--------------------|--------------------|---------------|------------|---|-------|----|---|----------|------|----------|
| Z Manu    |       | n | Kies filter :      | Referentia kantoor |               | •          |   |       |    |   |          |      |          |
| Aen Wienu |       | Ť | Ries filter .      | Referencie kantoor |               |            |   |       |    |   |          |      |          |
| Tagor     | Web   | ^ | Referentie kantoor |                    | Is gelijk aan | ▼ C0019458 |   |       |    |   |          |      |          |
| Opzoe     | ken   | ^ |                    |                    |               |            |   |       |    |   | Quick se | arch | oevoegen |
| Berich    | ten   | ~ | Filter             | O                  | perator       |            |   | Waard | de |   | *        |      |          |
| Logou     | t     |   | Geen records gevon | den                |               |            |   |       |    |   |          |      |          |
|           |       |   |                    |                    |               |            |   |       |    | 1 |          | (    | Dpzoeken |

## IV.Uitgebreide zoekmogelijkheden dossier

Het opzoeken van uw dossiers kan op verschillende manieren afhankelijk van de situatie en de gegevens waarover u op dat moment beschikt.

| Menu A<br>Tagor Web ^<br>Opzoeken<br>Berinten<br>Configuratie | Kies filter:                                                   | Referte opdrachtigever<br>Referte deurwaarder<br>Naam verweerder<br>Referte advocaat<br>Beferte condrator | B                                     | War              | de                               | Toevoegen                       |
|---------------------------------------------------------------|----------------------------------------------------------------|----------------------------------------------------------------------------------------------------|---------------------------------------|------------------|----------------------------------|---------------------------------|
| Admin Functions v<br>Logout                                   | Geen records beschikba                                         | Creatie dossier<br>Dossierstatus<br>Laatste betaling<br>Verschliningsdatum                                |                                       |                  |                                  | Opzoeken                        |
|                                                               | Dos. Naam<br>Geen records beschikb:<br>Aantal dossiers / pagir | Ref. Klant<br>na: 5 • 14 pigina<br>Via deze ve<br>u de soo<br>aan                                         | rvolgkeuze<br>rt opzoeking<br>iduiden | Aanlegger<br>kan | Verweerder<br>Pagina 1 van 1 , o | lossiers 1 tot 0 van 0          |
| Nederlands v Recen                                            | t bekeken dossiers                                             |                                                                                                    |                                       |                  |                                  |                                 |
| Gebruiker: Deter De Saegher (eds)                             |                                                                | Organi BVBA - Dyna                                                                                        | amicalaan 15 - 2610 Wilrijk           | - info@organi.be | 4                                | angemeld on 14/04/2010 15:27 39 |

Gebruiker: Peter De Saegher (pds)

#### Opzoeken op referte opdrachtgever

In de meeste gevallen zal u zoeken op basis van uw eigen referte.

| Kies filter:       | Referte opdrachtgever |   |   | •      |
|--------------------|-----------------------|---|---|--------|
| Referte opdrachtge | ver                   | = | • | 123456 |

Toevoegen

#### Opzoeken op referte kantoor

In andere gevallen zal u het betrokken dossier zoeken op basis van een referte van de gerechtsdeurwaarderskantoor.

Belangrijke opmerking: met de actuele versie kan u ook zoeken op uw eigen referte in dit veld (u hoeft dus niet meer te weten of het uw eigen referte dan wel de referte van de deurwaarder is)

| Kies filter:      | Referte deurwaarder |     | •   |          |
|-------------------|---------------------|-----|-----|----------|
| Referte deurwaard | er                  | = . | • A | BC123456 |
|                   |                     |     |     |          |

#### Opzoeken op naam verweerder

Wenst u te weten hoeveel dossiers een bepaalde verweerder lopen heeft, dan kan u beter opzoeken aan de hand van de naam van de verweerder.

| Kies filter:    | Naam verweerder |   | •        |  |
|-----------------|-----------------|---|----------|--|
| Naam verweerder |                 | = | ▼ ORGANI |  |

#### Opzoeken op referte advocaat

In sommige gevallen is het relevant om het dossier te kunnen opzoeken op basis van de referte van de betrokken advocaat op het dossier.

| Kies filter:     | Referte advocaat |     | • | •      |
|------------------|------------------|-----|---|--------|
| Referte advocaat |                  | = . | • | FC/996 |

Toevoegen

Toevoegen

Toevoegen

#### Opzoeken op referte confrater

Wanneer het dossier oorspronkelijk vanuit een ander arrondissement komt of daar ter uitvoering werd aangeboden kan het relevant zijn om een dossier op te zoeken aan de hand van de referte van de confrater op dat dossier.

| Kies filter:      | Referte confrator |   | •      |
|-------------------|-------------------|---|--------|
| Referte confrator |                   | = | ▼ 5466 |

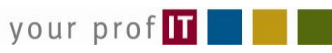

#### Opzoeken op creatie dossier

Wenst u te weten wat de stand van zaken is voor dossiers welke u gedurende een bepaalde periode heeft doorgestuurd, dan kan u best gebruik maken van de opzoekingsmogelijkheid 'creatie dossier'. Op deze manier kan u immers eenvoudig een periode definiëren gebruik makend van de een beginen einddatum.

| Kies filter:    | Creatie dossier |      | •         |  |
|-----------------|-----------------|------|-----------|--|
| Creatie dossier |                 | Van: | 1/01/2010 |  |
|                 |                 | Tot: |           |  |

Toevoegen

De data dienen te worden ingegeven middels '/' tussen dagen, maanden en jaren.

Wenst u evenwel gebruik te maken van een kalender dan volstaat het om te klikken op de icoontjes naast de datumvelden en u krijgt volgende mogelijkheden.

| 44 | •  | ja | nuar | i 20: | 10 |    | ** |
|----|----|----|------|-------|----|----|----|
|    | m  | d  | w    | d     | v  | z  | z  |
| 1  | 28 | 29 | 30   | 31    | 1  | 2  | 3  |
| 2  | 4  | 5  | 6    | 7     | 8  | 9  | 10 |
| 3  | 11 | 12 | 13   | 14    | 15 | 16 | 17 |
| 4  | 18 | 19 | 20   | 21    | 22 | 23 | 24 |
| 5  | 25 | 26 | 27   | 28    | 29 | 30 | 31 |
| 6  | 1  | 2  | 3    | 4     | 5  | 6  | 7  |

#### **Opzoeken op dossierstatus**

Wenst u te weten hoeveel dossiers er zijn geregeld of in hoeveel dossiers er recent gelden zijn ontvangen dan maakt u best gebruik van de mogelijkheid om op te zoeken op dossierstatus. Zoals u hieronder kunnen zien kan zowel één of meerdere statussen worden gekozen (Ctrl knop ingedrukt houden bij het aanklikken met de muis).

| Kies filter:  | Dossierstatus | •                                                                                                    |   |
|---------------|---------------|----------------------------------------------------------------------------------------------------|---|
| Dossierstatus |               | 0.In Uitvoering<br>3. Afkorting Verweerder<br>4. Geregeld<br>5.Gestopt zonder kost<br>6+ A dossiers AF<br>6. A dossiers | E |

Toevoegen

#### Opzoeken op datum laatste betaling

Wenst u te weten op welke dossiers recent een betaling is gebeurd dan maakt u best gebruik van deze opzoekingsmogelijkheid.

| Kies filter:     | Laatste betaling | •         |  |
|------------------|------------------|-----------|--|
| Laatste betaling | Van:             | 1/01/2010 |  |
|                  | Tot:             | Ē         |  |

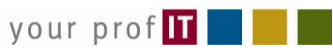

Toevoegen

#### Opzoeken op verschijningsdatum

Wenst u te weten op welke datum dossiers voor de rechtbank zullen verschijnen, dan kiest u best voor opzoeken op verschijningsdatum.

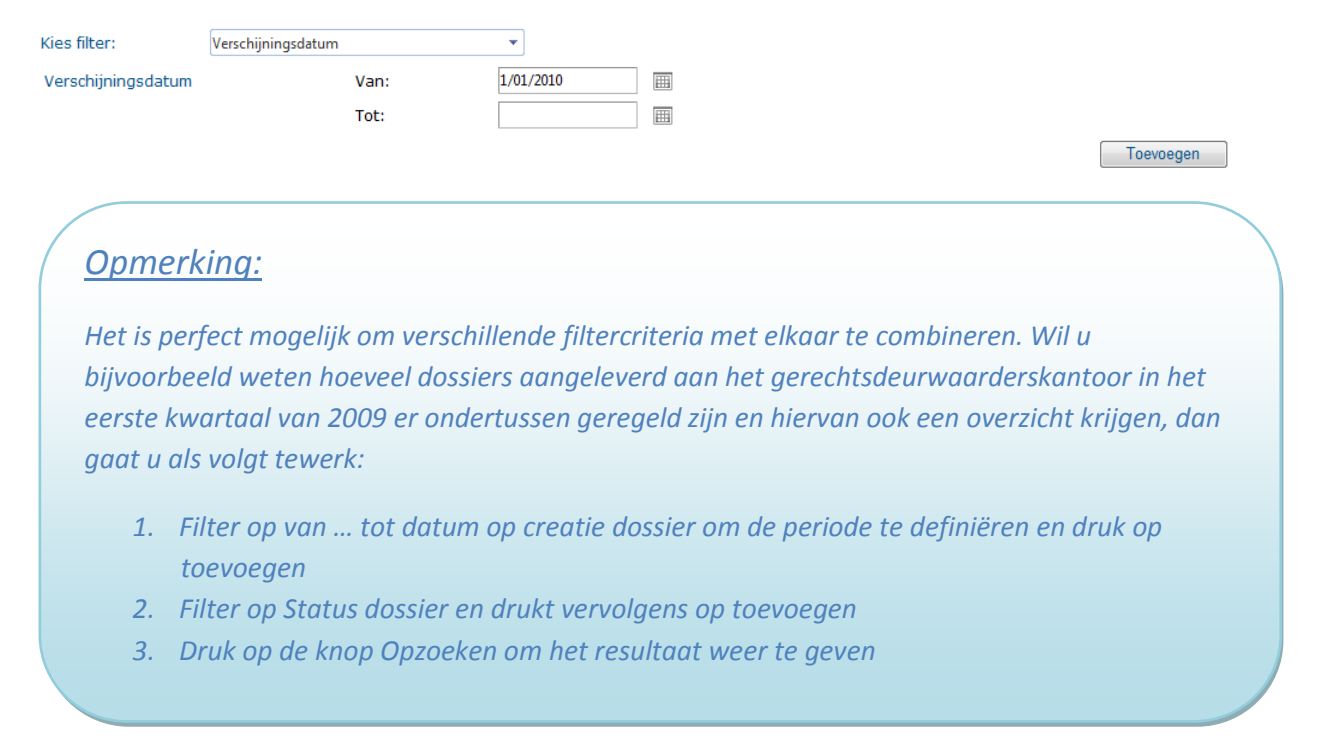

Overzicht van de zoekresultaten

Eens u de gewenste zoekresultaten heeft geselecteerd, drukt u op opzoeken en worden de resultaten geafficheerd (*zie printscreen hieronder*).

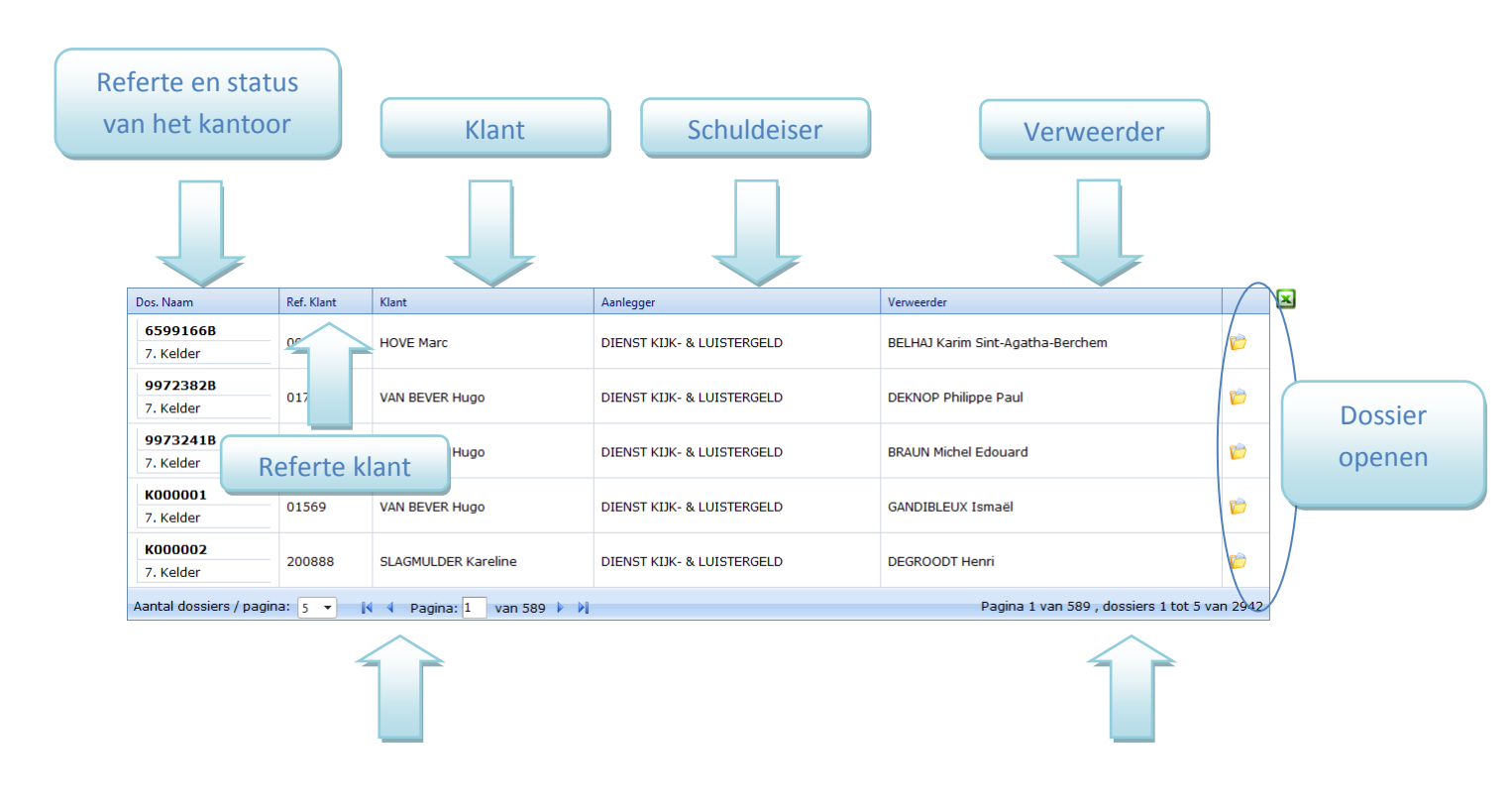

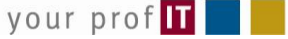

Via deze navigatieknoppen kan u switchen tussen de verschillende pagina's

Hier ziet u op welke pagina u op dat moment aan het kijken bent

Wenst u het overzicht van deze dossiers in Excel om op deze manier verder te werken dan volstaat het om te klikken op het Excel icoon rechtsbovenaan de browser. Van hieruit kan u gebruik maken van alle functionaliteiten welke in Excel beschikbaar zijn.

|    | А           | В          | С                   | D                          | E                                |
|----|-------------|------------|---------------------|----------------------------|----------------------------------|
| 1  | Dos. Naam   | Ref. Klant | Klant               | Aanlegger                  | Verweerder                       |
| 2  | 6599166B    |            |                     |                            |                                  |
| 3  | 7. Kelder   | 295        | HOVE Marc           | DIENST KIJK- & LUISTERGELD | BELHAJ Karim Sint-Agatha-Berchem |
| 4  | 9972382B    |            |                     |                            |                                  |
| 5  | 7. Kelder   | 1744       | VAN BEVER Hugo      | DIENST KIJK- & LUISTERGELD | DEKNOP Philippe Paul             |
| 6  | 9973241B    |            |                     |                            |                                  |
| 7  | 7. Kelder   | 1506       | VAN BEVER Hugo      | DIENST KIJK- & LUISTERGELD | BRAUN Michel Edouard             |
| 8  | K000001     |            |                     |                            |                                  |
| 9  | 7. Kelder   | 1569       | VAN BEVER Hugo      | DIENST KIJK- & LUISTERGELD | GANDIBLEUX Ismaël                |
| 10 | K000002     |            |                     |                            |                                  |
| 11 | 7. Kelder   | 200888     | SLAGMULDER Kareline | DIENST KIJK- & LUISTERGELD | DEGROODT Henri                   |
| 12 | K000385     |            |                     |                            |                                  |
| 13 | 7. Kelder   | 1535       | VAN BEVER Hugo      | DIENST KIJK- & LUISTERGELD | DE SMET Wilfried Leon            |
| 14 | K000385S001 |            |                     |                            |                                  |

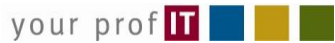

## V. Consultatie van een dossier

Wanneer u op het icoon dossier openen heeft geklikt, krijgt u de detail van het betrokken dossier te zien.

Elk dossier zal een header bevatten waar alle relevante en belangrijke data steeds zichtbaar is voor de eindgebruiker. Naast de vermelding van de klant, schuldeiser en 1<sup>ste</sup> verweerder (inclusief de refertes) wordt ook de dossiernaam van het gerechtsdeurwaarderskantoor alsook de status van het dossier getoond. Wanneer aan de betrokken verweerder een solvabiliteitskenmerk werd toegekend welke relevant kan zijn voor de klant, zal dit in het rood onder de naam van de verweerder verschijnen (in het voorbeeld hieronder ambtshalve geschrapt).

| TAGOR                                                                      |                                                        | TAC                                                                      | GO                                       | R WEB                                                         |                                                                                      | T                     |                        |            |                                           |                        |         |
|----------------------------------------------------------------------------|--------------------------------------------------------|--------------------------------------------------------------------------|------------------------------------------|---------------------------------------------------------------|--------------------------------------------------------------------------------------|-----------------------|------------------------|------------|-------------------------------------------|------------------------|---------|
| M Menu Q<br>Tagor Web<br>Opzoeken<br>BA000538<br>Berichten<br>Configuratie | Inboeken kos<br>Ref. Klant:<br>Klant:<br>Dossierstatus | t Afkorting verweer<br>06-0003332<br>ORGANI ANTWER!<br>: 0.In Uitvoering | der Rege<br>- <b>BP.d</b><br>PEN -WILRUK | ling dossier Stopzette<br>Refer<br>(06-000333 Aanleg<br>Datum | n dossier Sluiten huidig de<br>te Gdw: BA000538<br>ger: ORGANI INVEST<br>: 5/10/2005 | ossier<br>B<br>EDEGEM | Verwe                  | erder:     | VERHEYEN Gert ANTWE<br>Ambtshalve geschra | RPEN -BORGERHOI        |         |
| Admin Functions ~<br>Logout                                                | Partijen                                               | Fin. Detail Evol                                                         | utie Af                                  | rekeningen Image                                              | s Dos.bericht Tele                                                                   | foon                  |                        |            |                                           |                        |         |
|                                                                            | Partij                                                 | Naam                                                                     | Referentie                               | Beroep                                                        | Adres                                                                                | Postcode              | Stad                   | Solvabilit | eit                                       | Reknr                  |         |
| •                                                                          | Klant                                                  | ORGANI                                                                   | 123456                                   |                                                               | Dynamicalaan 15                                                                      | 2610                  | ANTWERPEN -<br>WILRIJK |            |                                           | 414-9154111-63         | E       |
|                                                                            | Aanlegger                                              | ORGANI INVEST                                                            |                                          | PO04500024295                                                 | Pastoor Wouterstraat 7                                                               | 2650                  | EDEGEM                 |            |                                           |                        |         |
|                                                                            | Verweerder                                             | VERHEYEN Gert                                                            |                                          |                                                               | Ferdinand<br>Berckmansstraat 202                                                     | 2140                  | BORGERHOUT             |            | Ambtshalve<br>geschrapt<br>(23/07/2009)   | _                      |         |
|                                                                            | Confrater                                              | VANDERSTAPPE<br>Albert                                                   |                                          | gerechtsdeurwaarder                                           | Gaaipersstraat 27                                                                    | 9000                  | GENT                   |            |                                           |                        |         |
| Nederlands  vederlands                                                     | bekeken dossier:                                       | 5                                                                        |                                          |                                                               |                                                                                      |                       |                        |            |                                           |                        | -       |
| ebruiker: Peter De Saenher (nde)                                           |                                                        |                                                                          |                                          | Organi BVBA - Dynamicalaa                                     | an 15 - 2610 Wilrijk - info@organi                                                   | .be                   |                        |            | Aana                                      | emeld on 16/04/2010 00 | 9:46 12 |

Onder de header zijn er verschillende tabbladen voorzien. Volgende functionaliteiten zijn hierbij beschikbaar :

- 1. Overzicht van alle partijen op een dossier
- 2. Overzicht van de financiële detail
- 3. Afrekeningen gebaseerd op andere invalshoeken
- 4. Overzicht van het digitaal dossier
- 5. Overzicht van de berichten verstuurd en/of ontvangen

Hieronder zullen we elk van de functionaliteiten in detail te bespreken.

## 1. Overzicht van alle partijen op een dossier

| Inboeken kos                           | t Afkorting verweer                                               | der Rege   | ling dossier Stopzette     | en dossier 🛛 Sluiten huidig d                            | ossier      |                        |                                                 |                        |  |  |  |  |
|----------------------------------------|-------------------------------------------------------------------|------------|----------------------------|----------------------------------------------------------|-------------|------------------------|-------------------------------------------------|------------------------|--|--|--|--|
| Ref. Klant:<br>Klant:<br>Dossierstatus | 06-0003332-BP.d<br>ORGANI ANTWERPEN -WILRIJ<br>5: 0.In Uitvoering |            | (06-000333 Aanley<br>Datun | rte Gdw: BA000538<br>gger: ORGANI INVEST<br>I: 5/10/2005 | B<br>EDEGEM | Verwee                 | erder: VERHEYEN Gert ANTWE<br>Ambtshalve geschr | RPEN -BORGERHOI<br>apt |  |  |  |  |
| Partijen                               | Fin. Detail Evolu                                                 | utie Af    | rekeningen Image           | s Dos.bericht Tele                                       | foon        |                        |                                                 |                        |  |  |  |  |
|                                        |                                                                   |            |                            |                                                          |             |                        |                                                 |                        |  |  |  |  |
| Partij                                 | Naam                                                              | Referentie | Beroep                     | Adres                                                    | Postcode    | Stad                   | Solvabiliteit                                   | Reknr                  |  |  |  |  |
| Klant                                  | ORGANI                                                            | 123456     |                            | Dynamicalaan 15                                          | 2610        | ANTWERPEN -<br>WILRIJK |                                                 | 414-9154111-63         |  |  |  |  |
| Aanlegger                              | ORGANI INVEST                                                     |            |                            | Pastoor Wouterstraat 7                                   | 2650        | EDEGEM                 |                                                 |                        |  |  |  |  |
| Verweerder                             | VERHEYEN Gert                                                     |            |                            | Ferdinand<br>Berckmansstraat 202                         | 2140        | BORGERHOUT             | Ambtshalve<br>geschrapt<br>(23/07/2009)         | _                      |  |  |  |  |
| Confrater                              | VANDERSTAPPE<br>Albert                                            |            | gerechtsdeurwaarder        | Gaaipersstraat 27                                        | 9000        | GENT                   |                                                 |                        |  |  |  |  |

Minimaal krijgt u telkens volgende partijen te zien :

- Klant
- Aanlegger
- Verweerder(s)

In voorkomend geval zullen ook andere types partijen worden getoond in dit overzicht :

- Confrater(s) van het arrondissement waar het dossier in uitvoering is
- Advocaat van de klant
- Derde-beslagene
- OCMW
- ...

In dat overzicht krijgt u de belangrijke data te zien :

- Soort partij
- Naam van de partij
- Referte van de partij
- Beroep
- Adres
- Postcode
- Stad
- Solvabiliteit
- Rekeningnummer

## 2. Overzicht van de financiële detail

Naast de algemene gegevens op het dossier is het uiteraard ook van primordiaal belang om een duidelijk beeld te krijgen van de financiële situatie van het dossier (*zie printscreen hieronder*).

| Inboeken kost 🛛                                               | Afkorting verweerder Regeling dossier S                                   | topzetten dossier Sluiten huid                                                    | ig dossier          |         |                         |                                                            |              |  |  |  |  |  |
|---------------------------------------------------------------|---------------------------------------------------------------------------|-----------------------------------------------------------------------------------|---------------------|---------|-------------------------|------------------------------------------------------------|--------------|--|--|--|--|--|
| Ref. Klant:<br>Klant:<br>Dossierstatus:                       | 06-0003332-BP.d<br>ORGANI ANTWERPEN -WILRUK (06-000333<br>0.In Uitvoering | Referte Gdw:     BA0000       Aanlegger:     ORGANI IN       Datum:     5/10/2005 | 538<br>IVEST EDEGEM |         | Verweerder: VERI<br>Aml | HEYEN Gert ANTWERPEN -B<br><mark>ətshalve geschrapt</mark> | ORGERHOI     |  |  |  |  |  |
| Partijen Fin.                                                 | Detail Evolutie Afrekeningen                                              | Images Dos.bericht                                                                | Telefoon            |         |                         |                                                            |              |  |  |  |  |  |
|                                                               |                                                                           |                                                                                   |                     |         |                         |                                                            |              |  |  |  |  |  |
| Drag a column header and drop it here to group by that column |                                                                           |                                                                                   |                     |         |                         |                                                            |              |  |  |  |  |  |
| Datum                                                         | Omschrijving                                                              | Aard                                                                              | Bedrag              | Kost    | Betaling aan klant      | Betaling aan studie                                        | Doorstorting |  |  |  |  |  |
| 09/11/2004                                                    | Dagvaarding                                                               | Uitvoeringskosten (FB)                                                            | 0                   | 217,44  | 0                       | 0                                                          | 0            |  |  |  |  |  |
| 03/12/2004                                                    | b990989/ORGANI/ VERHEYEN Gert                                             | Doorstorting Confrator                                                            | 105,7               | 0       | 0                       | 0                                                          | 0            |  |  |  |  |  |
| 24/12/2004                                                    | Hoofdsom                                                                  | Hoofdsom                                                                          | 3288,87             | 0       | 0                       | 0                                                          | 0            |  |  |  |  |  |
| 24/12/2004                                                    | Begrote Kosten                                                            | Vonniskosten (J)                                                                  | 349,53              | 0       | 0                       | 0                                                          | 0            |  |  |  |  |  |
| 24/12/2004                                                    | Verwijlsintresten                                                         | Verwijlsintresten                                                                 | 1813,25             | 0       | 0                       | 0                                                          | 0            |  |  |  |  |  |
| 13/01/2005                                                    | Uitgifte                                                                  | Uitvoeringskosten (FB)                                                            | 0                   | 5,7     | 0                       | 0                                                          | 0            |  |  |  |  |  |
| 21/01/2005                                                    | Betekening                                                                | Uitvoeringskosten (FB)                                                            | 0                   | 132,4   | 0                       | 0                                                          | 0            |  |  |  |  |  |
| 28/01/2005                                                    | 990989/ORGANI/ VERHEYEN Gert                                              | Doorstorting Confrator                                                            | 97,7                | 0       | 0                       | 0                                                          | 0            |  |  |  |  |  |
| 17/02/2005                                                    |                                                                           | Betaling klant                                                                    | 0                   | 0       | 0                       | 217,44                                                     | 0            |  |  |  |  |  |
| 19/04/2005                                                    |                                                                           | Betaling klant                                                                    | 0                   | 0       | 0                       | 138,1                                                      | 0            |  |  |  |  |  |
| 05/10/2005                                                    | Uitvoering provincie                                                      | Uitvoeringskosten (FB)                                                            | 0                   | 30,26   | 0                       | 0                                                          | 0            |  |  |  |  |  |
| 16/04/2010                                                    | Inningsrecht                                                              |                                                                                   | 0                   | 51,0200 | 0                       | 0                                                          | 0            |  |  |  |  |  |
|                                                               |                                                                           |                                                                                   |                     |         |                         |                                                            |              |  |  |  |  |  |
|                                                               | Saldo Aanlegger                                                           | Saldo Verweerde                                                                   | r                   | Sa      | aldo Studie             | Tot. Intresten                                             |              |  |  |  |  |  |
|                                                               | 5807,19 EUF                                                               |                                                                                   | 5888,47 EUR         |         | 81,28 EUR               | 87 M 1                                                     | 0 EUR        |  |  |  |  |  |

Onderaan het scherm krijgt u de diverse saldi te zien welke op het dossier van toepassing zijn.

- Saldo aanlegger = bedrag welke nog verschuldigd is aan de aanlegger.
- Saldo verweerder = bedrag dat nog verschuldigd is door de verweerder(s)
- Saldo studie = bedrag van de nog openstaande kosten van het kantoor
- Totale intresten met uitsplitsing per intrestbedrag per dag en per maand

Default wordt dit overzicht gepresenteerd op basis van de dossiernaam, maar het staat de gebruiker vrij om :

Een andere volgorde te bepalen van sortering

Dit kan eenvoudig door te klikken op het label van de kolom.

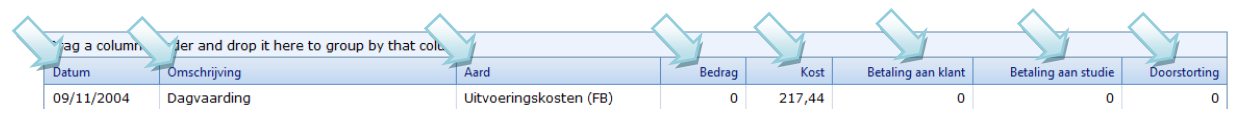

Een andere volgorde te bepalen van kolommen

Dit kan eenvoudig door een kolom aan te klikken met de linkermuisknop, deze blijven indrukken en slepen naar de plaats waar die kolom terecht dient te komen.

Deze aanpassing wordt ongedaan gemaakt bij het opnieuw ophalen van het dossier of bij het opzoeken van een nieuw dossier.

0

0

#### 3. Afrekeningen gebaseerd op andere invalshoeken

Soms zal u de detail wensen te kennen van hoe het saldo aanlegger of verweerder is samengesteld. Deze functionaliteiten worden u aangeboden via dit menu item.

Volgende extra afrekeningen werden voorzien :

- Afrekening verweerder
- Afrekening aanlegger
- Afrekening studie
- Detail van de intresten en aanwending ontvangen gelden
- Overzicht dossier

#### a. Afrekening verweerder

Stel dat u een verweerder rechtstreeks aan de lijn krijgt welke u vraagt wat zijn/haar saldo is. U kan uit het algemene overzicht heel eenvoudig het saldo halen, maar u beschikt niet over de detail van hoe we tot dit saldo zijn gekomen. Hiervoor dient dit overzicht.

| nboeken kost Afkorting verweerder Regeling dossier                                                                                                 | Stopzetten dossier Sluiten huidig dossier                                                                                             |                                                             |
|----------------------------------------------------------------------------------------------------|----------------------------------------------------------------------------------------------------|-------------------------------------------------------------|
| Lef. Klant:         06-0003332-BP.d           Ilant:         ORGANI ANTWERPEN - WILRUK (06-000333           Jossierstatus:         0.In Uitvoering | Referte Gdw:         BA000538           Aanlegger:         ORGANI INVEST EDEGEM         Verweerder           Datum:         5/10/2005 | : VERHEYEN Gert ANTWERPEN -BORGERHO<br>Ambtshalve geschrapt |
| Partijen Fin. Detail Evolutie Afrekeningen                                                                                                    | Images Dos.bericht Telefoon                                                                                                    |                                                             |
| Afrekening Verweerder                                                                                                    | •                                                                                                    |                                                             |
| Datum                                                                                                    | Orachriiving                                                                                                    | Bedrag                                                      |
| 09/11/2004                                                                                                    | Uitvoeringskosten (FB)                                                                                                    | 217.44 EUR                                                  |
| 24/12/2004                                                                                                    | Hoofdsom                                                                                                    | 3.288,87 EUR                                                |
| 24/12/2004                                                                                                    | Vonniskosten (J)                                                                                                    | 349,53 EUR                                                  |
| 24/12/2004                                                                                                    | Verwijlsintresten                                                                                                    | 1.813,25 EUR                                                |
|                                                                                                    | (10,5% op 2859,89 van 03/04/04 tot 16/                                                                                                |                                                             |
| 13/01/2005                                                                                                    | Uitvoeringskosten (FB)                                                                                                    | 5,70 EUR                                                    |
| 21/01/2005                                                                                                    | Uitvoeringskosten (FB)                                                                                                    | 132,40 EUR                                                  |
| 05/10/2005                                                                                                    | Uitvoeringskosten (FB)                                                                                                    | 30,26 EUR                                                   |
| 16/04/2010                                                                                                    | Inningsrecht                                                                                                    | 51,02 EUR                                                   |
|                                                                                                    |                                                                                                    |                                                             |
| Totaal onder alle voorbehoud                                                                                                    |                                                                                                    | 5.888,47 EUR                                                |

### b. Afrekening aanlegger

| Inboeken kost Afko                      | rting verweerder        | Regeling dossier              | Stopzetten de  | ossier Sli                                   | uiten huidig dossier |                                                    |              |  |
|-----------------------------------------|-------------------------|-------------------------------|----------------|----------------------------------------------|----------------------|----------------------------------------------------|--------------|--|
| Ref. Klant:06Klant:ORDossierstatus:0.1r | .d<br>ЛLRIJK (06-000333 | Referte<br>Aanlegge<br>Datum: | e Gdw:<br>er:  | BA000538<br>ORGANIINVEST EDEGEM<br>5/10/2005 | Verweerder:          | VERHEYEN Gert ANTWERPEN -B<br>Ambtshalve geschrapt | ORGERHOI     |  |
| Partijen Fin. Det                       | tail Evolutie           | Afrekeningen                  | Images         | Dos.ber                                      | icht Telefoon        |                                                    |              |  |
| Afrekening Verzoeker                    | ar and drop it hara t   | to group by that cal          | ump            | •                                            |                      |                                                    |              |  |
| Datum                                   | Omschrij                | iving                         | unn            |                                              |                      |                                                    | Bedrag       |  |
| 24/12/2004                              | Hoofdso                 | om                            |                |                                              |                      |                                                    | 3.288,87 EUR |  |
| 24/12/2004                              | Vonnisk                 | osten (J)                     |                |                                              |                      |                                                    | 349,53 EUR   |  |
| 24/12/2004                              | Verwijls                | intresten                     |                |                                              |                      |                                                    | 1.813,25 EUR |  |
|                                         | (10,5%                  | op 2859,89 van 03             | /04/04 tot 16/ | 1                                            |                      |                                                    | 04/10)       |  |
| 17/02/2005                              | Betaling                | g klant                       |                |                                              |                      |                                                    | 217,44 EUR   |  |
| 19/04/2005                              | Betaling                | j klant                       |                |                                              |                      |                                                    | 138,10 EUR   |  |
|                                         |                         |                               |                |                                              |                      |                                                    |              |  |
|                                         |                         |                               |                |                                              |                      |                                                    | 5.807,19 EUR |  |

## c. Afrekening kantoor

| Inboeken kost                                                                                                    | t Afkorting  | verweerder             | Regeling dossier              | Stopzetten d  | ossier Sl                                    | uiten huidig dossier |                                                            |             |
|----------------------------------------------------------------------------------------------------|--------------|------------------------|-------------------------------|---------------|----------------------------------------------|----------------------|------------------------------------------------------------|-------------|
| Ref. Klant:     06-0003332-BP.d       Klant:     ORGANI ANTWERPEN - WILI       Dossierstatus:     0.In Uitvoering |              | d<br>Ilrijk (06-000333 | Referte<br>Aanlegge<br>Datum: | e Gdw:<br>er: | BA000538<br>ORGANIINVEST EDEGEM<br>5/10/2005 | Verweerder:          | VERHEYEN Gert ANTWERPEN -BORGERHOI<br>Ambtshalve geschrapt |             |
| Partijen                                                                                                    | Fin. Detail  | Evolutie               | Afrekeningen                  | Images        | Dos.be                                       | richt Telefoon       |                                                            |             |
| Afrekening Stu                                                                                                    | die          |                        |                               |               | •                                            |                      |                                                            |             |
| Drag a colum                                                                                                    | n header and | l drop it here t       | o group by that col           | lumn          |                                              |                      |                                                            |             |
| Datum                                                                                                    |              |                        | Omschrijving                  |               |                                              |                      |                                                            | Bedrag      |
| 09/11/2004                                                                                                    |              |                        | Uitvoeringskost               | en (FB)       |                                              |                      |                                                            | 217,44 EUR  |
| 13/01/2005                                                                                                    |              |                        | Uitvoeringskost               | en (FB)       |                                              |                      |                                                            | 5,70 EUR    |
| 21/01/2005                                                                                                    |              |                        | Uitvoeringskost               | en (FB)       |                                              |                      |                                                            | 132,40 EUR  |
| 17/02/2005                                                                                                    |              |                        | Betaling klant                |               |                                              |                      |                                                            | -217,44 EUR |
| 19/04/2005                                                                                                    |              |                        | Betaling klant                |               |                                              |                      |                                                            | -138,10 EUR |
| 05/10/2005                                                                                                    |              |                        | Uitvoeringskost               | en (FB)       |                                              |                      |                                                            | 30,26 EUR   |
|                                                                                                    |              |                        |                               |               |                                              |                      |                                                            |             |
|                                                                                                    |              |                        |                               |               |                                              |                      |                                                            | 30,26 EUR   |

## d. Detail van de intresten en aanwending ontvangen gelden

Dit overzicht geeft u een beeld van hoe de intresten zijn samengesteld door melding te maken van :

- De looptijd
- Het percentage
- Het basisbedrag

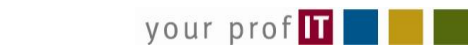

Daarnaast geeft het u ook een overzicht van de manier waarop de aanwending van de ontvangen gelden is gebeurd (op kosten studie, hoofdsommen, intresten, ...)

| Inboeken kost                          | t Afkorting ve                       | erweerder                                        | Regeling dossi | er Stopzette          | en dossi                             | er Sluite   | n huidig                                     | dossier |               |                      |                                  |                                    |
|----------------------------------------|--------------------------------------|--------------------------------------------------|----------------|-----------------------|--------------------------------------|-------------|----------------------------------------------|---------|---------------|----------------------|----------------------------------|------------------------------------|
| Ref. Klant:<br>Klant:<br>Dossierstatus | 123450<br>ORGANI A<br>: 0.In Uitvoer | 123456<br>ORGANI ANTWERPEN -W<br>O.In Uitvoering |                | Refe<br>Aanle<br>Datu | Referte Gdw:<br>Aanlegger:<br>Datum: |             | BA000538<br>ORGANLINVEST EDEGEM<br>5/10/2005 |         | И             | Verweerder:          | VERHEYEN Ge<br><b>Ambtshalve</b> | ert ANTWERPE<br>e <b>geschrapt</b> |
| Partijen                               | Fin. Detail                          | Evolutie                                         | Afrekening     | en Image              | s (                                  | Dos.bericht | t Te                                         | lefoon  |               |                      |                                  |                                    |
| Detail intresten                       |                                      |                                                  |                |                       |                                      |             |                                              |         |               |                      |                                  |                                    |
| Datum                                  | Omschrijving                         | Basisbedrag                                      | Van            | Tot                   | Dagen                                | Maanden     | %                                            | Intrest | Kosten Studie | Kosten Buiten Studie | Intresten                        | Hoofdsom                           |
|                                        |                                      | 2859,89                                          | 03/04/2004     | 16/04/2010            | 2204                                 |             | 10,50                                        | 1813,25 |               |                      |                                  |                                    |
| 15/01/2005                             |                                      | 2000,00                                          |                |                       |                                      |             |                                              |         | 229,12        | 349,53               | 1421,35                          | 0                                  |
| 15/02/2005                             |                                      | 500,00                                           |                |                       |                                      |             |                                              |         | 154,87        | 0                    | 345,13                           | 0                                  |
| 12/03/2005                             |                                      | 150,00                                           |                |                       |                                      |             |                                              |         | 5,98          | 0                    | 46,77                            | 97,25                              |
| 20/03/2005                             |                                      | 1000,00                                          |                |                       |                                      |             |                                              |         | 29,77         | 0                    | 0                                | 970,23                             |
| Totaal                                 |                                      |                                                  |                |                       |                                      |             |                                              | 1813,25 | 419,74        | 349,53               | 1813,25                          | 1067,48                            |

## e. Overzicht dossier

| Inboeken ko:                          | st Afkorting                                                                                            | verweerder I     | Regeling dossier   | Stopzetten d                         | lossier Sl | uiten huidig dossier                          |             |                                                              |  |
|---------------------------------------|----------------------------------------------------------------------------------------------------|------------------|--------------------|--------------------------------------|------------|-----------------------------------------------|-------------|--------------------------------------------------------------|--|
| Ref. Klant:<br>Klant:<br>Dossierstatu | Klant:     123456       t:     ORGANI ANTWERPEN - WILRUK (123456)       sierstatus:     0.In Uitvoering |                  | ILRUK (123456)     | Referte Gdw:<br>Aanlegger:<br>Datum: |            | BA000538<br>ORGANI INVEST EDEGEM<br>5/10/2005 | Verweerder: | VERHEYEN Gert ANTWERPEN -BORG<br><b>Ambtshalve geschrapt</b> |  |
| Partijen                              | Fin. Detail                                                                                             | Evolutie         | Afrekeningen       | Images                               | Dos.ber    | richt Telefoon                                |             |                                                              |  |
| Overzicht Dos                         | ssier                                                                                                   | l dron it here t | o group by that co | ump                                  | •          |                                               |             |                                                              |  |
| Datum                                 | init fleader and                                                                                        | Omschrijving     | g                  | idini i                              |            |                                               |             | Bedrag                                                       |  |
|                                       |                                                                                                    | Hoofdsom         | met intresten      |                                      |            |                                               |             | 3.288,87 EUR                                                 |  |
|                                       |                                                                                                    | Verwijlsint      | resten             |                                      |            |                                               |             | 1.813,25 EUR                                                 |  |
|                                       |                                                                                                    | Uitvoering       | skosten (FB)       |                                      |            |                                               |             | 450,00 EUR                                                   |  |
|                                       |                                                                                                    | Vonniskost       | ten (J)            |                                      |            |                                               |             | 349,53 EUR                                                   |  |
|                                       |                                                                                                    | Afkortinger      | n                  |                                      |            |                                               |             | -3.650,00 EUR                                                |  |
|                                       |                                                                                                    | Inningsred       | ht                 |                                      |            |                                               |             | 51,02 EUR                                                    |  |
|                                       |                                                                                                    | Kwijtingsre      | echt               |                                      |            |                                               |             | 29,77 EUR                                                    |  |
|                                       |                                                                                                    |                  |                    |                                      |            |                                               |             |                                                              |  |
| Totaal:                               |                                                                                                    |                  |                    |                                      |            |                                               |             | 2.332,44 EUR                                                 |  |

## **Opmerking:**

Binnen deze afrekeningen kan u de gegevens exporteren naar diverse bestandsformaten. Zijnde naar Excel, Pdf of Word.

## 4. Overzicht van het digitaal dossier

Als gebruiker kan u tevens de digitale documenten welke in het kantoor werden opgeslagen consulteren. Het volstaat te klikken op het icoon openen achteraan elke lijn om het betrokken document te bekijken.

| Ref. Klant: 123456 |                       |                  |           | Referte<br>Gdw: |            | BA000538 |                  |                 |            |        |             |                  |
|--------------------|-----------------------|------------------|-----------|-----------------|------------|----------|------------------|-----------------|------------|--------|-------------|------------------|
| Klant:             | ORGANI ANTV           | VERPEN - WILRIJK | (123456)  | Aanlegg         | er: O      | ORGAN    | II INVEST EDEGEM |                 | Verweerder | VERHEY | EN Gert ANT | WERPEN -BORGERHO |
| Dossierstatus      | 0.In Uitvoering       |                  | 6         | Datum:          | 5,         | 5/10/20  | 005              |                 |            | Ambtsl | halve gesc  | hrapt            |
|                    |                       |                  |           |                 |            |          |                  |                 |            |        |             |                  |
| Partijen           | Fin. Detail           | Evolutie         | Afrekenin | ngen            | Image      | s        | Dos.bericht      | Telefoon        |            |        |             |                  |
|                    |                       |                  |           |                 |            |          |                  |                 |            |        |             |                  |
| Creatie            |                       | Wijziging        |           | Туре            |            |          |                  | Naam            |            |        |             |                  |
| 29/10/2004         | 29/10/2004 29/10/2004 |                  |           |                 | ven in     |          |                  |                 |            |        |             | 6                |
| 08/11/2004         | 08/11/2004 08/11/2004 |                  |           |                 | ven out    |          |                  | Brief confrater |            |        | 6           |                  |
| 08/11/2004         | 08/11/2004 08/11/2004 |                  |           | Akten           |            |          |                  | Base dagv       | 6          |        |             |                  |
| 08/11/2004         |                       | 08/11/2004       |           | Mail            | out        |          |                  |                 |            |        |             | 6                |
| 08/11/2004         |                       | 08/11/2004       |           | Infobase        |            |          |                  | InfoBase        |            |        |             | 6                |
| 17/11/2004         |                       | 17/11/2004       |           | Brie            | ven in     | n in     |                  |                 |            |        |             | 6                |
| 18/11/2004         |                       | 17/11/2004       |           | Brie            | ven in     | en in    |                  |                 |            |        |             | 6                |
| 17/11/2004         |                       | 17/11/2004       |           | Akte            | en confrat | iter     |                  |                 |            |        |             | 6                |
| 18/11/2004         |                       | 17/11/2004       |           | Akte            | en confrat | iter     |                  |                 |            |        |             | 6                |
| 18/11/2004         |                       | 18/11/2004       |           | Star            | ndproced   | lure     |                  | afschrift da    | agvaardin  |        |             | 6                |
| 08/12/2004         |                       | 08/12/2004       |           | Brie            | ven in     |          |                  |                 |            |        |             | 6                |
| 19/01/2005         |                       | 19/01/2005       |           | Von             | nissen     |          |                  |                 |            |        |             | 6                |
| 20/01/2005         | 20/01/2005 20/01/2005 |                  |           | Brie            | ven out    | ut       |                  | Brief confrater |            |        | 6           |                  |
| 20/01/2005         | 20/01/2005 20/01/2005 |                  |           | Akten           |            |          | betekening (N)   |                 |            |        | 6           |                  |
| 20/01/2005         | 20/01/2005 20/01/2005 |                  |           | Mail out        |            |          |                  |                 |            |        |             | 6                |

Dit betreft een volledig digitaal dossier welke volgende documenten kan bevatten :

- Akten en brieven aangemaakt door het kantoor
- Opvragingen rijksregister (indien u gemachtigd bent om deze te mogen zien)
- Opvragingen op commerciële databanken (Graydon, Infobase, EuroDb, Companyweb,...)
- Inkomende en uitgaande e-mails en faxen
- Foto's en andere externe bestanden

#### 5. Overzicht van de berichten verstuurd en/of ontvangen

## I. Extra acties te nemen door de webgebruiker

Als beveiligde webgebruiker kan u ook via deze toepassing actief meewerken aan het up-to-date houden van de dossiers. Hiertoe werden een aantal extra actiemogelijkheden voorzien :

#### 1. Overzicht van de ongelezen berichten

Bij het inloggen kan het gebeuren dat u links een mapje te zien krijg. Als u daarop klikt dan krijgt u de ongelezen berichten die het kantoor u stuurde.

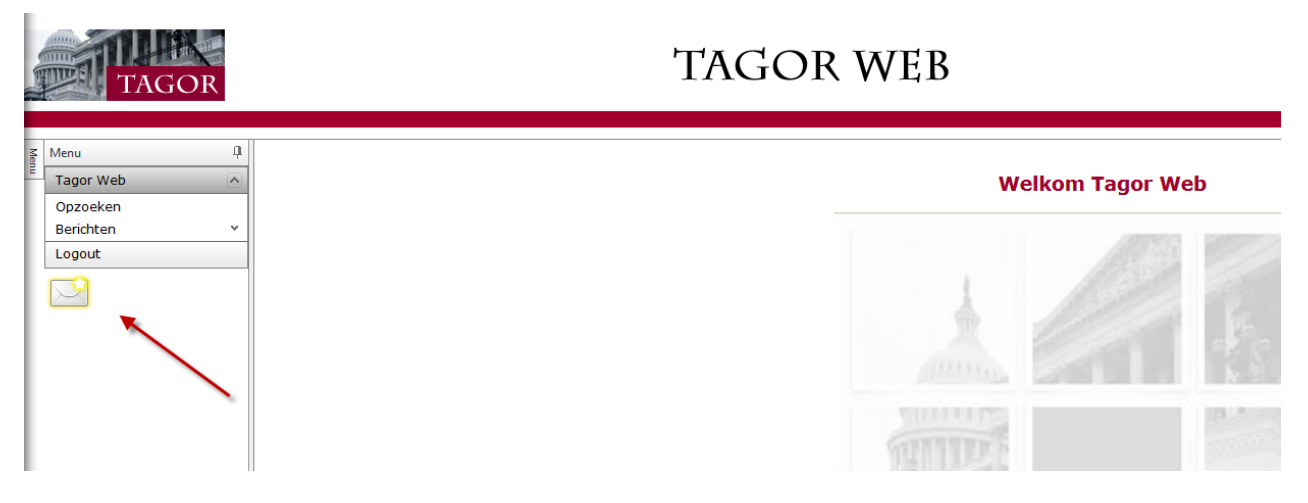

Vanuit het overzichtsscherm dat u dan krijgt kan u onmiddellijk het bericht beantwoorden, het dossier openen of het bericht als gelezen zetten

| Mer | Menu ()     |    |            |      |   |     |   |             |  |             |          |    |   |
|-----|-------------|----|------------|------|---|-----|---|-------------|--|-------------|----------|----|---|
| -   | Tagor Web   |    | Datum      | Naar |   | Van |   | Ondenvern   |  | Gatur       |          | 1  | 1 |
|     | Opzoeken    |    | 23/04/2014 |      | - |     |   | o /o_ref    |  | Ongelezen - | 62       |    |   |
|     | Berichten ^ |    | 23/04/2014 |      |   |     | - | o /n ref :  |  | Ongelezen   | 1        | 23 |   |
|     | Filter      | ١. | 22/04/2014 |      | - |     | - | o la sefe   |  | Ongelezen   | -        | -  |   |
|     | Logout      | 1  | 16/04/2014 |      |   |     |   | 0./n. rel.: |  | Ongelezen   | -        | -  |   |
|     |             | ١. | 16/04/2014 |      |   |     |   | o./n. ref.: |  | Ongelezen   |          | Ø  | 2 |
|     |             |    | 08/04/2014 |      | _ |     |   | o./n. ref.: |  | Ongelezen   | <b>1</b> | P  | 2 |
|     |             |    | 03/04/2014 |      |   |     |   | o./n. ref.: |  | Ongelezen   | <b>1</b> | 6  |   |
|     |             |    | 20/02/2014 |      |   |     |   | o./n. ref.: |  | Ongelezen   | <b>(</b> | 1  | 2 |
|     |             |    | 11/02/2014 |      |   |     |   | o./n. ref.: |  | Ongelezen   |          | ø  |   |
|     |             |    | 30/01/2014 |      |   |     |   | o./n. ref.: |  | Ongelezen   | <b>(</b> | ø  |   |
|     |             |    | 06/12/2013 |      |   |     |   | o./n. ref.: |  | Ongelezen   | <b></b>  | ø  |   |
|     |             |    | 20/11/2013 |      |   |     |   | o./n. ref.: |  | Ongelezen   | <b>(</b> | ø  |   |
|     |             |    | 07/11/2013 |      |   |     |   | o./n. ref.: |  | Ongelezen   | <b>(</b> | Ċ  | 2 |
|     |             | 1  | 07/11/2013 |      |   |     |   | o./n. ref.: |  | Ongelezen   | <b>(</b> | ø  |   |
|     |             |    | 04/11/2013 |      |   |     |   | o./n. ref.: |  | Ongelezen   | <b>(</b> | ø  |   |
|     |             |    | 02/10/2013 |      |   |     |   | o./n. ref.: |  | Ongelezen   | <b></b>  | ø  |   |
|     |             |    | 02/10/2013 |      |   |     |   | o./n. ref.: |  | Ongelezen   | 1        | ø  |   |
|     |             |    | 02/10/2013 |      |   |     |   | o./n. ref.: |  | Ongelezen   | <b>(</b> | ø  |   |
|     |             |    | 02/10/2013 |      |   |     |   | o./n. ref.: |  | Ongelezen   | <b>(</b> | Þ  |   |

#### 2. Nieuw bericht versturen naar het kantoor

Vanuit het dossier kan u ook altijd een nieuw bericht versturen naar het kantoor. U gaat daarvoor naar het tabblad berichten en klikt daar op de toevoegen knop.

In het scherm dat u dan krijgt kan u de tekst opgeven en kan u vervolgens via de versturen knop het bericht versturen

| Menu<br>Tagor Web               | 🕘 🕘 Afkorting verweerder 🗙 Sluten huidig dossier C Oprieuw ophalen                                                      |  |  |  |  |  |  |
|---------------------------------|----------------------------------------------------------------------------------------------------|--|--|--|--|--|--|
| Opzoeken<br>Berichten<br>Logout | A     Referentie kantor:       Kiant:     Anlegger:       Dossierstatus:     0. In Ubcering       Datum:     20/04/2013 |  |  |  |  |  |  |
|                                 | Partijen Financieel Detail Afrekeningen Bestanden Berichten                                                             |  |  |  |  |  |  |
|                                 | Doomestuurd 23/04/2014 Ongelezen o./n. ref.:                                                                            |  |  |  |  |  |  |

| Afkorting verweerder X Sluiten huidig dossier C Op | nieuw ophalen                                                                                                    |             |
|----------------------------------------------------|----------------------------------------------------------------------------------------------------|-------------|
| Referentie klant: 100912428<br>Klant:              | Referentie kantoor:<br>Aanlegger:                                                                                                    | Verweerder: |
| Dossierstatus: 0. In Uitvoering                    | Bericht                                                                                                    |             |
| Partijen Financieel Detail Afrekeningen Bestander  | Versturen afdrukken                                                                                                    | Î           |
| Status bericht Datum Van                           | Aan:                                                                                                    |             |
|                                                    | Image: Second second second |             |

# 3. Sluiten huidig dossier

Kiest u voor sluiten dossier dan komt u terug op de hoofdpagina van de beveiligde webtoepassing terecht en kan u terug starten met opvragingen.

| TAGOR                                                                                                    | TAGOR WEB                                                |                                                              | 1 |  |
|----------------------------------------------------------------------------------------------------|----------------------------------------------------------|--------------------------------------------------------------|---|--|
| M     Menu     1       Tagor Web     Opzoeken       Berichten     Configuratie       Admin Functions     V       Logout | Wel                                                      | kom op Tagor Web                                             |   |  |
| Nederlands   Recent bekeker                                                                                             | n dossiers<br>O <b>rgani BVBA</b> - Dynamicalaan 15 - 26 | TAGOR<br>Genechtsdeurwaarders<br>10 Wilrijk - Info@organi.be |   |  |

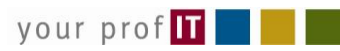